×

## Inserir Divisão Esgoto

O objetivo desta funcionalidade é inserir os uma divisão de esgoto no sistema Gsan, podendo ser acessada no caminho Gsan > Operacional > Divisão de Esgoto > Inserir Divisao Esgoto.

As empresas que utilizam a versão do Gsan em Postgree, a funcionalidade pode ser acessada através do caminho Gsan > Operacional > Inserir Divisao Esgoto.

Usuário seleciona a opção de "Inserir Divisao Esgoto", informa os dados necessários para efetuar a inclusão da Divisao de Esgoto, e em seguida, clica no botão Inserir.

Verifica existência da unidade

 Caso o código da unidade informado não exista no sistema, será exibida a mensagem "Unidade Organizacional inexistente".

Verifica preenchimento dos campos

 Caso o usuário não informe ou selecione o conteúdo de algum campo necessário à inclusão da divisão de esgoto, será exibida a mensagem "Informe « nome do campo que não foi preenchido ou selecionado »".

Verifica existência da divisão de esgoto

 Caso a descrição da divisão de esgoto já exista no sistema, será exibida a mensagem "Divisão de Esgoto já existe no cadastro".

Verifica sucesso da operação

• Caso o código de retorno da operação efetuada no banco de dados seja diferente de zero, será exibida a mensagem conforme o código de retorno.

Last update: 31/08/2017 01:11

|                                     | Gsan -> Operacional ->       | Divisao Esgoto -> Inserir Divisao Esgoto |
|-------------------------------------|------------------------------|------------------------------------------|
| Inserir Divisão de Esgoto           |                              |                                          |
| Para adicionar uma divisão de esgot | to, informe os dados abaixo: |                                          |
| Descrição: *                        |                              |                                          |
| Unidade Organizacional:*            | R                            | Ø                                        |
|                                     | * Campo Obrigatório          |                                          |
| Limpar Cancelar                     |                              | Inserir                                  |
|                                     |                              |                                          |
|                                     |                              |                                          |
|                                     |                              |                                          |
|                                     |                              |                                          |
|                                     |                              |                                          |
|                                     |                              |                                          |
|                                     |                              |                                          |
|                                     |                              |                                          |
|                                     |                              |                                          |
|                                     |                              |                                          |
|                                     |                              |                                          |
|                                     |                              |                                          |

## **Preenchimento dos Campos**

| Campo                        | Orientações para Preenchimento                                                                                                    |  |
|------------------------------|----------------------------------------------------------------------------------------------------|--|
| Descrição(*)                 | Campo obrigatório - Informe a descrição da Divisão Esgoto, com no máximo 30 (trinta) caracteres.                                                                                                    |  |
| Unidade<br>Organizacional(*) | Campo obrigatório - Informe o código da unidade organizacional, com no<br>máximo 05 (cinco) dígitos, ou clique no botão 🔍, para selecionar a<br>unidade desejada. O nome da unidade será exibida no campo ao lado.<br>Para apagar o conteúdo do campo, clique no botão 🔗 ao lado do campo<br>em exibição. |  |

## Tela de Sucesso

Gsan -> Operacional -> Divisao Esgoto -> Inserir Divisao Esgoto

| Sucesso                                                                 |  |  |
|-------------------------------------------------------------------------|--|--|
| Divisão de Esgoto DIVISAO DE ESGOTO TESTE inserido<br>com sucesso.      |  |  |
| Inserir outra Divisão de Esgoto<br>Atualizar Divisão de Esgoto Inserida |  |  |

## = Funcionalidade dos Botões =

| =Botão   |                                                                                 |  |
|----------|---------------------------------------------------------------------------------|--|
| R        | Ao clicar neste botão, o sistema permite consultar um dado nas bases de dados.  |  |
| 8        | Ao clicar neste botão, o sistema apaga o conteúdo do campo em exibição.         |  |
| Limpar   | mpar Ao clicar neste botão, o sistema limpa o conteúdo dos campos na tela.      |  |
| Cancelar | Ao clicar neste botão, o sistema cancela a operação e retorna à tela principal. |  |
| Inserir  | Ao clicar neste botão, o sistema comanda a inserção dos dados no arquivo.       |  |

Clique aqui para retornar ao Menu Principal do GSAN

From: https://www.gsan.com.br/ - Base de Conhecimento de Gestão Comercial de Saneamento

Permanent link: https://www.gsan.com.br/doku.php?id=ajuda:operacional:inserir\_divisao\_esgoto&rev=1445624124

Last update: 31/08/2017 01:11

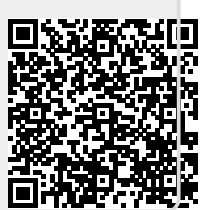